# Joining Sarasota Memorial Physicians Hospital Organization

Please navigate to www.smhpho.org to join the PHO.

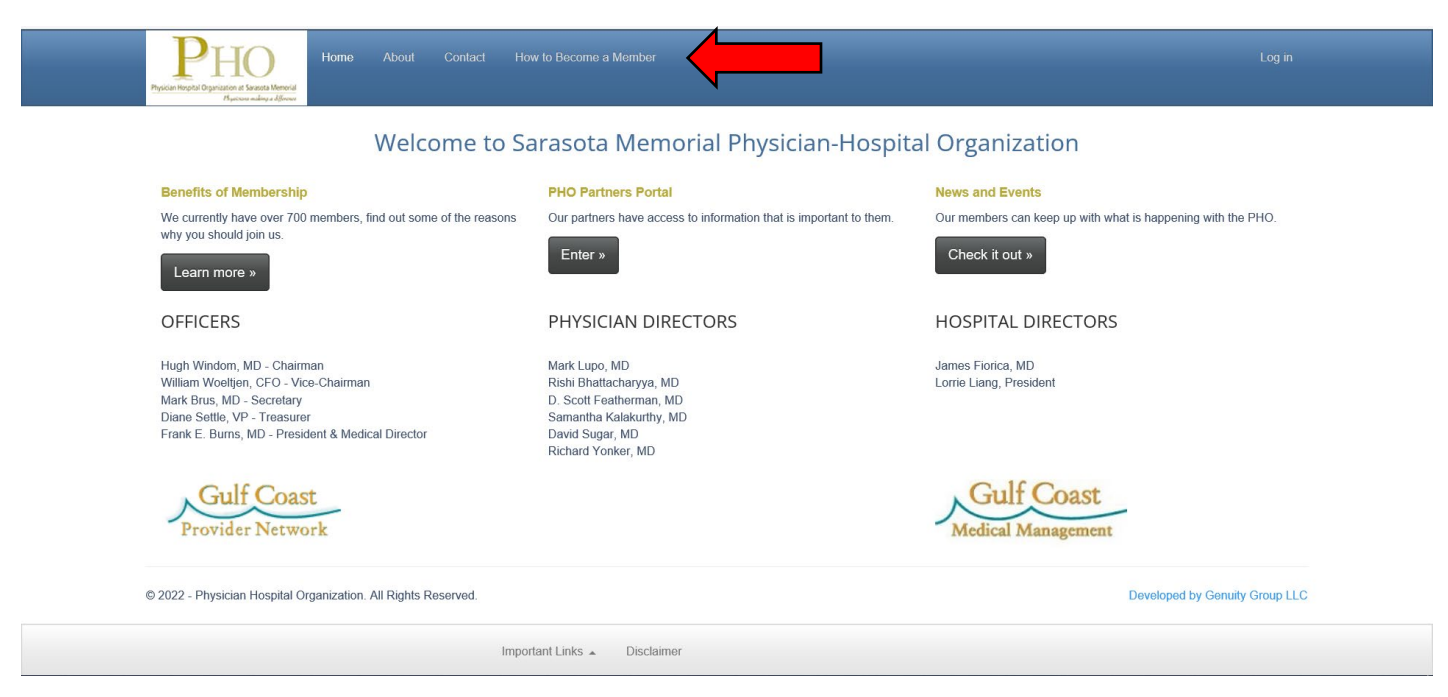

#### You will see the home page below. Please select the "How to Become a Member" link.

For all new provider offices choose from the options available under the **"Become a Member"** heading. If you are an office administrator, please select the first option, physicians will choose the second option.

| Prover Area Market Area Market Area Area Market Area Market Area Market Area Area Area Area Area Area Area Area | Log in    |
|----------------------------------------------------------------------------------------------------|-----------|
| Become A Member                                                                                                    |           |
| Please be aware that a completed SMH PHO application is <u>not</u> a substitute for the Sarasota Memorial Hospital Medical Staff application. You must complete both applications, Please read this notice from the Medical Staff office.                                                                                                    | ie SMH    |
| For Current Members                                                                                                    |           |
| If you already have an account please login by clicking here. O I am currently a PHO physician member                                                                                                    |           |
| $\bigcirc$ I am currently working for a PHO physician member and need access to the website                                                                                                    |           |
| Become a Member                                                                                                    |           |
| If you would like to become a member and begin the application process, please select one of the following:                                                                                                    |           |
| U am an office manager, corporate administrator, or credentialer, working for a physician who would like to become a PHO member, and need access to begin the application process                                                                                                    |           |
| ○ I am a physician and want to become a PHO member and begin the application process Submit                                                                                                    |           |
| © 2022 - Physician Hospital Organization. All Rights Reserved. Developed by Genuity                                                                                                    | Group LLC |
| Important Links 🔺 Disclaimer                                                                                                    |           |
|                                                                                                    |           |

#### Proceed with creating your PHO Office Administrative Account.

| PHO<br>Pack Hold Volume Accession                                                                                  | me About Contact How to Become a Member                                                                                                    | Lag in                                               |
|----------------------------------------------------------------------------------------------------|----------------------------------------------------------------------------------------------------|------------------------------------------------------|
|                                                                                                    | If you strandy have an account plasse losis by clicking have                                                                                                    |                                                      |
| *ATTENTION*                                                                                                    | o fan annan fan en annan fan er eilin af annan fan er                                                                                                    |                                                      |
| If you are the physician's repr<br>own name and email address.                                                     | sentative, please create your own account first by clicking on either Office Manager or Thir<br>ou will be asked to create the physician's account later in the Create an Application proce | kid Party Credentilater and then enter your<br>cess. |
| 1am a                                                                                                    | Physician Office Manager                                                                                                    |                                                      |
| First name                                                                                                    | Third Party Credentialer                                                                                                    |                                                      |
| Last name                                                                                                    |                                                                                                    |                                                      |
| Suffix                                                                                                    | None                                                                                                    |                                                      |
| Email address                                                                                                    |                                                                                                    |                                                      |
| Confirm Email address                                                                                              | tiffany-bowle@smh.com<br>Email addresses do not match                                                                                                    |                                                      |
| Create password: (minimum                                                                                          |                                                                                                    |                                                      |
| characters with at least one<br>upper case letter and one<br>number: special characters<br>and spaces are allowed) |                                                                                                    |                                                      |
| Confirm password                                                                                                   | ••••••                                                                                                    |                                                      |
|                                                                                                    | Passwords do not match Create Account Please notefor security purposes your account will expire after 60 days of Inschivity.                                                                | к                                                    |
|                                                                                                    | Important Links * Disclaimer                                                                                                    |                                                      |

You will receive an **"Welcome Email"** that will reference your username and provide a link to return to the PHO website to continue joining.

------ Forwarded message ------From: SMH PHO Administrator <<u>support@smhpho.org</u>> Date: Mon, Sep 26, 2022 at 11:45 AM Subject: UNATTENDED EMAIL - DONOTREPLY - Welcome to the SMH PHO Online Application Process To: Tiffany Test <<u>tbowie85@gmail.com</u>>

Hello Tiffany Test

Your username to access the online application is : <u>tbowie85@gmail.com</u>.

Click Here to return to the PHO website Login Page

Confidentiality Notice: the information contained in this email and any attachments may be legally privileged and confidential. If you are not an intended recipient, you are hereby notified that any dissemination, distribution, or copying of this e-mail is strictly prohibited. If you have received this e-mail in error, please notify the sender and permanently delete the e-mail and any attachments immediately. You should not retain, copy or use this e-mail or any attachments for any purpose, nor disclose all or any part of the contents to any other person.

The **"Log In"** screen will appear after clicking the link provided in the email, please enter the credentials created **\*Please note your username is the email address you entered**.

| Process Meeting Contract Move to Become a Member                                                                                         | Log in                         |  |
|----------------------------------------------------------------------------------------------------|--------------------------------|--|
| Login                                                                                                    |                                |  |
| Username The username field is required. Password The password field is required. Log in Forget your password? I don't know my username. | ]<br>]                         |  |
| © 2022 - Physician Hospital Organization. All Rights Reserved.                                                                           | Developed by Genuity Group LLC |  |
| Important Links ĸ Disclaimer                                                                                                    |                                |  |

## You must agree to the terms of use of the PHO site.

| Proceedings of the second second seco | Login                                                                                                    |  |
|----------------------------------------------------------------------------------------------------|----------------------------------------------------------------------------------------------------|--|
| <br>Login  Terms of Use  The Physician Hospital Organization (PHO) is dedicated to protecting the presonal information of protect this information each user account must have a unique user name and password. Your pa my lability for users who share that passwords, share within their corporation or with outdide age and laboration to the above agreement and understand the contents.  Continue                                                                                                    | Is members. The PHO follows stringent guidelines in granting access to sensitive information on its website. To<br>several is encrypted within the PHO database and PHO staff does not have access to it. The PHO will not accept<br>notes. |  |
| © 2022 - Physician Hospital Organization. All Rights Reserved.                                                                                                    | Developed by Genulty Group LLC                                                                                                    |  |
| Important Links . Disclaimer                                                                                                    |                                                                                                    |  |

Next, you will be prompted to create account Security Questions

| PHO Proceedings of the second second | e About Contact How to Become a Membe                    | r 🏫 My Home                               | Hells, Tillany Teat<br>Log off                                               |
|----------------------------------------------------------------------------------------------------|----------------------------------------------------------|-------------------------------------------|------------------------------------------------------------------------------|
| Login                                                                                                    |                                                          |                                           |                                                                              |
| Security Questions                                                                                                    |                                                          | in an dia and in the second               |                                                                              |
| questions one time.<br>Select your security questions                                                                                                    | by choosing from the drop down list below. Each question | and answer must be different. The answers | is will be intra yourd in our balancese. Tool will only meet to answer mesal |
| Question 1                                                                                                    | Please select                                            | ~                                         |                                                                              |
| Answer 1                                                                                                    |                                                          |                                           |                                                                              |
| Question 2                                                                                                    | Please select                                            | ~                                         |                                                                              |
| Answer 2                                                                                                    | Riago palast                                             |                                           |                                                                              |
| Answer 3                                                                                                    | Fiease scieut                                            | -                                         |                                                                              |
|                                                                                                    | Save Questions                                           |                                           |                                                                              |
|                                                                                                    |                                                          |                                           |                                                                              |
| © 2022 - Physician Hospital Organizati                                                                                                    | ion. All Rights Reserved.                                |                                           | Developed by Genuity Group LLC                                               |
|                                                                                                    | Important Links * Disclaimer                             |                                           |                                                                              |

Once your Office Administrator Account is complete you will be prompted to create and complete the Corporation information. You will receive the message below.

| Drro                                                                             |  |    |                       |                           |                        |                                   |                                             |                                | Hello, Tiffany Testl |
|----------------------------------------------------------------------------------|--|----|-----------------------|---------------------------|------------------------|-----------------------------------|---------------------------------------------|--------------------------------|----------------------|
| PHO                                                                              |  |    |                       |                           | Ally Home              |                                   |                                             |                                |                      |
| Physician Herpital Organization at Seventa Mererial<br>Representation of Mereria |  |    |                       |                           | Corporation            | on Information Needeo             | 1                                           |                                |                      |
|                                                                                  |  |    | Sub-                  |                           |                        |                                   |                                             |                                |                      |
|                                                                                  |  |    | Theip Documents       | and important mess-       | To get started, you    | u must first complete the Corpora | tion information. Please click on Corporati | on                             | •                    |
|                                                                                  |  |    | Composition Ma        |                           | Maintenance to be      | egin.                             |                                             |                                |                      |
|                                                                                  |  |    |                       | intenance (Tax ID/DDA     |                        |                                   |                                             | (i)                            |                      |
|                                                                                  |  |    | Manage PHO B          | Sulletin Board Requests   |                        |                                   |                                             |                                |                      |
|                                                                                  |  |    |                       |                           |                        |                                   | Clos                                        | e                              |                      |
|                                                                                  |  |    |                       |                           |                        |                                   |                                             | -                              |                      |
|                                                                                  |  |    |                       | inistration               |                        |                                   |                                             | _                              |                      |
|                                                                                  |  | Pe | ending Application    | IS: 0                     |                        |                                   |                                             |                                |                      |
|                                                                                  |  | Re | e-credential Applic   | ations:                   |                        |                                   |                                             |                                |                      |
|                                                                                  |  |    |                       |                           | 22 03 0 022            |                                   |                                             |                                |                      |
|                                                                                  |  |    | Physician Profile M   |                           | Physician Approved Re- | credentialing Application Access  | Physician Approved Membership Applicatio    | in Access                      |                      |
|                                                                                  |  | ¢  | 2022 - Physician Hosp | pital Organization. All R | ights Reserved.        |                                   |                                             | Developed by Genuity Group LLC |                      |
|                                                                                  |  |    |                       |                           |                        |                                   |                                             |                                |                      |
|                                                                                  |  |    |                       |                           |                        |                                   |                                             |                                |                      |
|                                                                                  |  |    |                       |                           |                        |                                   |                                             |                                |                      |
|                                                                                  |  |    |                       |                           |                        |                                   |                                             |                                |                      |
|                                                                                  |  |    |                       |                           |                        |                                   |                                             |                                |                      |
|                                                                                  |  |    |                       |                           |                        |                                   |                                             |                                |                      |
|                                                                                  |  |    |                       |                           |                        |                                   |                                             |                                |                      |
|                                                                                  |  |    |                       |                           |                        |                                   |                                             |                                |                      |
|                                                                                  |  |    |                       |                           |                        |                                   |                                             |                                |                      |
|                                                                                  |  |    |                       |                           |                        |                                   |                                             |                                |                      |
|                                                                                  |  |    |                       |                           |                        |                                   |                                             |                                |                      |
|                                                                                  |  |    |                       |                           |                        |                                   |                                             |                                |                      |
|                                                                                  |  |    |                       |                           |                        |                                   |                                             |                                |                      |
|                                                                                  |  |    |                       |                           |                        |                                   |                                             |                                |                      |
|                                                                                  |  |    |                       |                           |                        |                                   |                                             |                                |                      |
|                                                                                  |  |    |                       |                           |                        |                                   |                                             |                                |                      |
|                                                                                  |  |    |                       |                           | Important Links 🔺      | Disclaimer                        |                                             |                                |                      |

\*The Corporation must be created before proceeding with a PHO membership application.

Please see the Corporation Maintenance home page below. You will need to select and complete each blue hyperlink.

- Tax ID/DDBA
- Addresses
- Carrier Participation

| PHO Documents Fee Schedules About Contact PHO Documents Fee Schedules A My Home                                                                                                    | Hello, Tiffany Test!<br>Log off |
|----------------------------------------------------------------------------------------------------|---------------------------------|
| ill Help Documents r≠l Important Messages I Bulletin Board                                                                                                    |                                 |
| Corporation Maintenance (Fax ID/DBA. Addresses, Carrier Participation) Practice Maintenance (Practitioners, Availability, Modalities, Office Information) Manage PHO Bulletin Board Requests |                                 |
| Corporation Maintenance Tax IDIDBA Addresses Carrier Participation                                                                                                    |                                 |
| © 2022 - Physician Hospital Organization. All Rights Reserved. Developed by Genuity Group LLC                                                                                                |                                 |
|                                                                                                    |                                 |
|                                                                                                    |                                 |
| Important Links - Disclaimer                                                                                                    |                                 |

Tax ID/DBA you will need to enter the following:

- Name
- Tax ID and effective date
- Corporate NPI (If solo practice, please use individual physician NPI for corporate NPI)
- DBA if applicable.

| Proceedings of the second second seco | <b>А</b> Му Ноте                                                                                |                                 | Hello, Tiffany Testi<br>Log off |
|----------------------------------------------------------------------------------------------------|-------------------------------------------------------------------------------------------------|---------------------------------|---------------------------------|
| ■ Help Documents ♥ Impo                                                                                                    | lant Messages → Pulletin Board                                                                  |                                 |                                 |
| Corporation Maintenance (                                                                                                    | ax ID/DBA, Addresses, Carrier Participation) Practice Maintenance (Practitioners, Availability, | Modalities, Office Information) |                                 |
| Manage PHO Bulletin Boar                                                                                                    | Requests                                                                                        |                                 |                                 |
| Corporation Maintenance<br>Testing for Job Att                                                                                                    | Carrier Participation                                                                           |                                 |                                 |
| Name                                                                                                    | Testing For Job Aid                                                                             |                                 |                                 |
| Tax ID                                                                                                    | 123455431                                                                                       |                                 |                                 |
| If solo practice, please use individu                                                                                                    | l physician NPI for corporate NPI                                                               |                                 |                                 |
| Corporate NPI                                                                                                    | 1234567891                                                                                      |                                 |                                 |
| Tax ID Effective Date                                                                                                    | 9/1/2022                                                                                        |                                 |                                 |
| DBA(s)                                                                                                    |                                                                                                 |                                 |                                 |
| Same as Corporation Name                                                                                                    |                                                                                                 |                                 |                                 |
| If DBA different than corporation nar                                                                                                    | e (enter name below and click save DBA)                                                         |                                 |                                 |
| DBA                                                                                                    |                                                                                                 |                                 |                                 |
| Save DBA                                                                                                    | Next→                                                                                           |                                 |                                 |
|                                                                                                    | Important Links . Disclaimer                                                                    |                                 |                                 |

You will need to enter the following address types:

- Service/Practice Locations
  - Please add ALL practice locations.
- Mailing, if different from practice location
- Billing, please ensure this address reflects the address on the required W-9.

### Be sure to indicate the ADDRESS TYPE for each address entered.

| REFEOR                                                       |                                                                            | Helia; Titany Tool<br>Lagraf |
|--------------------------------------------------------------|----------------------------------------------------------------------------|------------------------------|
| Corporation Maintenance<br>Texaing For Job Aid               |                                                                            |                              |
| Address topy for<br>Check all that topy for<br>Bits location | Camer Pamapation     Practice Location     Corporate Mailing     Z Billing |                              |
| Practice Name                                                | Testing For Job Aid                                                        |                              |
|                                                              | Same as Corporation Name                                                   |                              |
| Street                                                       | 123 Test Avenue                                                            |                              |
| Building/Suite                                               | 101                                                                        |                              |
| City                                                         | Venice                                                                     |                              |
| State                                                        | FLORIDA 🗸                                                                  |                              |
| Zip Code                                                     | 12432                                                                      |                              |
| Postal Code                                                  | postal code                                                                |                              |
| Main Phone                                                   | 9419172233                                                                 |                              |
| Fax                                                          | 9419172234                                                                 |                              |
| Effective Date                                               | 09/01/2022                                                                 |                              |
|                                                              | Save Return to List                                                        |                              |
|                                                              | ← Previous                                                                 | Next +                       |
|                                                              | Important Links - Disclaimer                                               |                              |

Be sure to select SAVE after every address. You will be able to add additional addresses.

| Рно                  |          |      |                                                    |                                 |                  | lules 🟫 My Horr             |                |          |        |           |                   |                      |                |           |              |                                | Hello, Tiffany Test!<br>Log off |
|----------------------|----------|------|----------------------------------------------------|---------------------------------|------------------|-----------------------------|----------------|----------|--------|-----------|-------------------|----------------------|----------------|-----------|--------------|--------------------------------|---------------------------------|
|                      |          |      | Help Document                                      | s 📧 📢 Impo                      | ortant Mess      | sages 🖈 Bulletin            | Board          |          |        |           |                   |                      |                |           |              |                                |                                 |
|                      |          |      | Corporation I                                      | Maintenance (<br>D Bulletin Boa | Tax ID/DB/       | A, Addresses, Carrier<br>Is | Participation) | Practice | Mainte | nance (Pi | ractitioners, Av  | allability, Modaliti | es, Office Inf | ormation) |              |                                |                                 |
|                      |          |      | Corporation Mai<br>Testing For Job A<br>Tax ID/DBA | ntenance<br>lid<br>Addresse     | es Ca            | arrier Participation        |                |          |        |           |                   |                      |                |           |              |                                |                                 |
|                      |          |      | + Add<br>Address                                   | Pra<br>Nat                      | nctice<br>me     | Street                      | Building/Suite | City     | State  | Zip       | Effective<br>Date | Practice<br>Location | Billing        | Mailing   | Term<br>Date |                                |                                 |
|                      |          |      |                                                    | Edit Tes<br>Job                 | sting For<br>Aid | 123 Test<br>Avenue          | 101            | Venice   | FL     | 12432     | 9/1/2022          |                      | *              |           |              |                                |                                 |
|                      |          |      | © 2022 - Physician H                               | ospital Organiz                 | ← Pi             | revious                     |                |          |        |           | Next →            |                      |                |           |              | Developed by Genuity Group LLC |                                 |
| https://beta.smhpho. | org/Inde | ex l |                                                    |                                 |                  | Important Lin               | ks ĸ 🛛 Discla  | imer     |        |           |                   |                      |                |           |              |                                | >                               |

To finalize your corporation please select which products you would like to participate with.

\*All corporations must select Gulf Coast products to continue. The remaining products are at your discretion.

| <br>Corporatio | on Maintenance                                                       |                                                                                                    |             |                   |              |  |
|----------------|----------------------------------------------------------------------|----------------------------------------------------------------------------------------------------|-------------|-------------------|--------------|--|
| Testing For    | r Job Aid                                                            | Contine Participation                                                                                                    |             |                   |              |  |
| Print          | JIODA AUGIESSES                                                      | сане ганьранон                                                                                                    |             |                   |              |  |
|                | Product Name                                                         | Product Description                                                                                                    | Participate | Effective<br>Date | Term<br>Date |  |
| Edit           | Aetna                                                                | Commercial Evaluation and Management CPT4 Codes and Procedure Codes: (10021-<br>69999, 02002-02014, 02551-02559, 06401-96540) at 111% of 2013 Fixed Year<br>Medicare Physical Free Schedule (06 at 120%) Loba MDrugs, Immunizationa and<br>X-rays: at 101% Aetma Market Fice Schedule AD Other services: at 135% of Aetma<br>Market Fice Schedule (06 at 135%) Loba |             |                   |              |  |
| Edit           | First Health/Coventry                                                | PPO Commercial. Reimbursement is 125% of 2005 RBRVS Medicare Schedule Allowance.                                                                                                    |             |                   |              |  |
| Edit           | Gulf Coast Provider<br>Network                                       | PPO Commercial. Reimbursement is 136% of Current Medicare Schedule Allowance.                                                                                                    |             |                   |              |  |
| Edit           | Gulf Coast Provider<br>Network Select                                | POS Commercial. Relmbursement is 120% of Current Medicare Schedule Allowance.                                                                                                    |             |                   |              |  |
| Edit           | HealthSmart formerly<br>known as Accountable<br>Health PlanInterplan | PPO Commercial. Reimbursement is 125% of Prevailing Medicare Allowance.                                                                                                    |             |                   |              |  |
| Edit           | Humana                                                               | Commerical at 120% of 2014 Medicare allowable and renewals at 123% second year<br>Medicare at 100% Please review the Payment Attachment for additional fee schedules                                                                                                    |             |                   |              |  |
| Edit           | Integrated Health Plan                                               | PPO Commercial. Reimbursement is 85% of billed charges.                                                                                                    |             |                   |              |  |
| Edit           | MultiPlan 2014                                                       | PPO Commercial contract at 140% of 2013 Medicare schedule allowance/RBRVS.                                                                                                    |             |                   |              |  |
| Edit           | Stay In Good Health                                                  | Commercial 120%                                                                                                    |             |                   |              |  |
| Edit           | Three Rivers                                                         | PPO Commercial. Reimbursement is 80% of billed charges.                                                                                                    |             |                   |              |  |
|                |                                                                      |                                                                                                    |             |                   |              |  |

Select "Edit" to the left of each product to indicate "yes" you would like to participate.

| Co  | rporation Maintenance                                     |                                                                                                    |  |  |  |  |  |
|-----|-----------------------------------------------------------|----------------------------------------------------------------------------------------------------|--|--|--|--|--|
| Tes | ting For Job Aid                                          |                                                                                                    |  |  |  |  |  |
|     | Tax ID/DBA Addresses                                      | Carrier Participation                                                                                                    |  |  |  |  |  |
|     | Carrier                                                   | Gulf Coast Provider Network                                                                                               |  |  |  |  |  |
|     | Description                                               | PPO Commercial. Reimbursement is 136% of Current Medicare Schedule Allowance.                                             |  |  |  |  |  |
|     | Participate                                               | Θγes                                                                                                    |  |  |  |  |  |
|     |                                                           | ONo                                                                                                    |  |  |  |  |  |
|     | Participation and Effective<br>physicians practicing unde | Date will be determined by the SMH PHO based on the Carrier Agreement. This selection will apply to all<br>r this tax ID. |  |  |  |  |  |
|     | [                                                         | Submit Request Cancel Request                                                                                             |  |  |  |  |  |

For each product you select a green check will appear.

| Tax II | D/DBA Addresses                                                       | Carrier Participation                                                                                                    |             |                   |              |  |
|--------|-----------------------------------------------------------------------|----------------------------------------------------------------------------------------------------|-------------|-------------------|--------------|--|
| Print  |                                                                       |                                                                                                    |             |                   |              |  |
|        | Product Name                                                          | Product Description                                                                                                    | Participate | Effective<br>Date | Term<br>Date |  |
| Edit   | Aetna                                                                 | Commerical Evaluation and Management CPT4 Codes and Procedure Codes: (10021-<br>69990, 92002-92014, 92551-92559, 96401-96549) at 111% of 2013 Fixed Year<br>Medicare Physician Fee Schedule (OB at 128%) Lab and Drugs, Immunizations and<br>X-rays: at 100% Aetna Market Fee Schedule All Other services: at 135% of Aetna<br>Market Fee Schedule (OB at 138%) |             |                   |              |  |
| Edit   | First Health/Coventry                                                 | PPO Commercial. Reimbursement is 125% of 2005 RBRVS Medicare Schedule Allowance.                                                                                                    |             |                   |              |  |
| Edit   | Gulf Coast Provider<br>Network                                        | PPO Commercial. Reimbursement is 136% of Current Medicare Schedule Allowance.                                                                                                    | ~           |                   |              |  |
| Edit   | Gulf Coast Provider<br>Network Select                                 | POS Commercial. Reimbursement is 120% of Current Medicare Schedule Allowance.                                                                                                    | ~           |                   |              |  |
| Edit   | HealthSmart formerly<br>known as Accountable<br>Health Plan/Interplan | PPO Commercial. Reimbursement is 125% of Prevailing Medicare Allowance.                                                                                                    |             |                   |              |  |
| Edit   | Humana                                                                | Commerical at 120% of 2014 Medicare allowable and renewals at 123% second year<br>Medicare at 100% Please review the Payment Attachment for additional fee schedules                                                                                                    |             |                   |              |  |
| Edit   | Integrated Health Plan                                                | PPO Commercial. Reimbursement is 85% of billed charges.                                                                                                    |             |                   |              |  |
| Edit   | MultiPlan 2014                                                        | PPO Commercial contract at 140% of 2013 Medicare schedule allowance/RBRVS.                                                                                                    |             |                   |              |  |
| Edit   | Stay In Good Health                                                   | Commercial 120%                                                                                                    |             |                   |              |  |
| Edit   | Three Rivers                                                          | PPO Commercial. Reimbursement is 80% of billed charges.                                                                                                    |             |                   |              |  |

Select **Finish** then you may proceed with creating a new physician application.